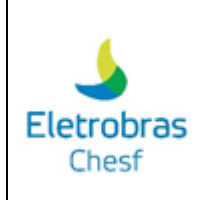

#### Resumo:

Orientações para acesso à plataforma, cadastro de lista de documentos e envio de documentação para análise Chesf. Acesso ao histórico de aprovação/reprovação de todos os documentos da obra. Realização de convocação para inspeção.

#### Público-alvo:

Usuários do Pubye - Fornecedores e Acessantes

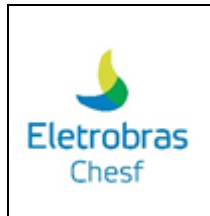

### 1. Acesso ao Sistema

Para acessar o Sistema de Gestão de Documentos da Chesf deve-se utilizar o seguinte endereço web:

Ex: http://sgd.chesf.novaplataforma.com.br

### 1.1. Utilizar usuário e senha cadastrado no sistema:

Você deve digitar no login o e-mail cadastrado (lembrando de digitar o e-mail completo), a senha anteriormente cadastrada no sistema, marcar a opção "não sou um robô" e clicar em "Entrar". No cadastro será fornecido uma senha padrão que deve ser alterada após primeiro acesso.

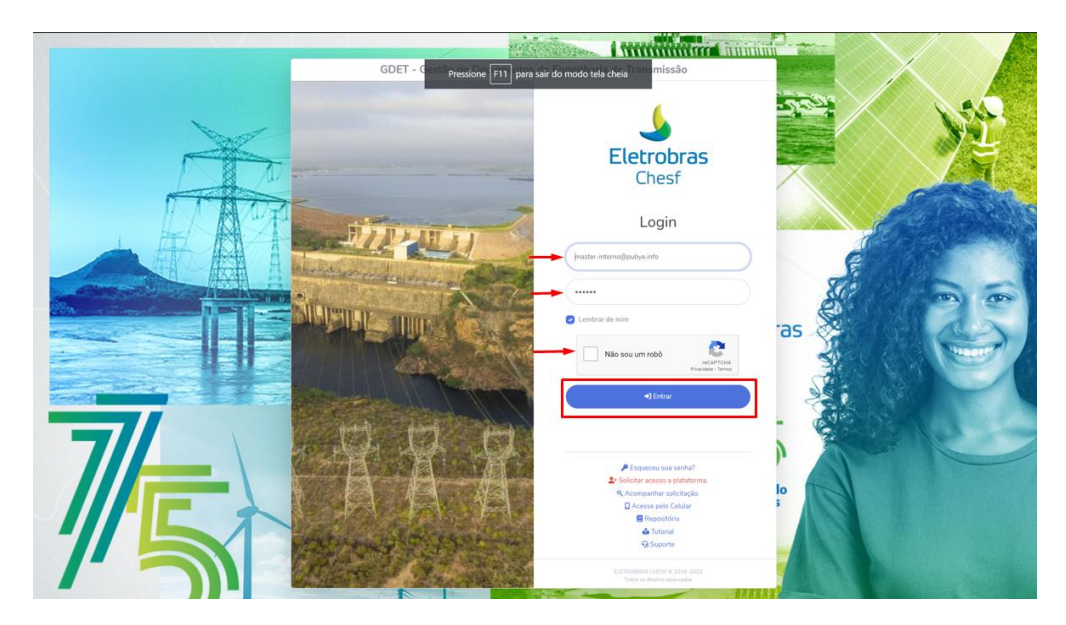

No item 1.3 será apresentado a forma de mudança desta senha.

### 1.2. Opção de deixar o login salvo:

Para lembrar o seu login e senha, sem precisar digitar o campo de login e senha novamente, basta clicar em "lembrar de mim".

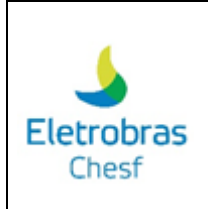

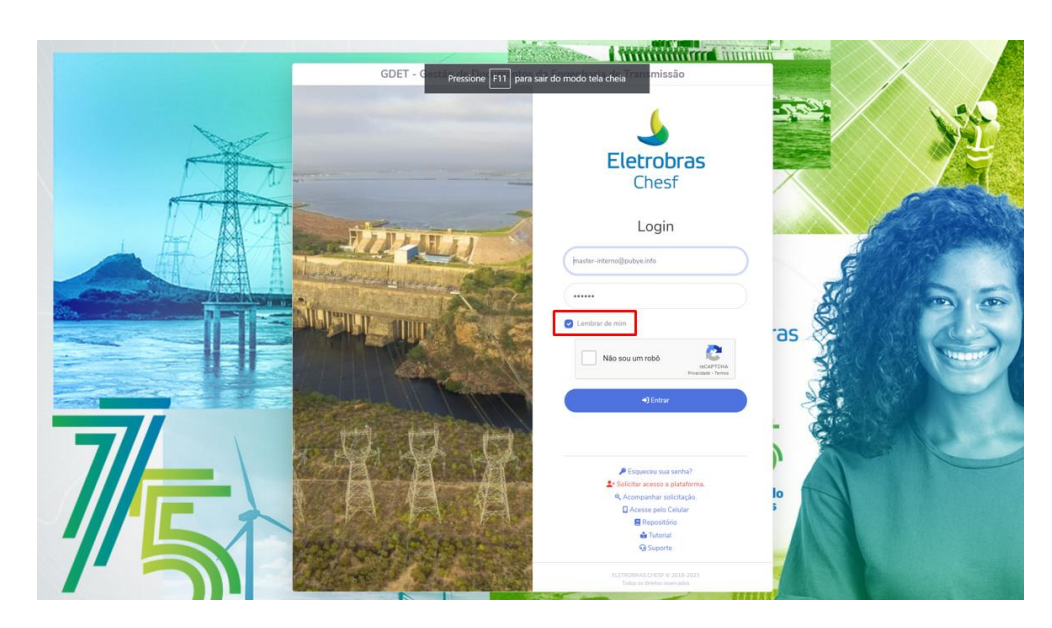

## 1.3. Usuário esqueceu a senha

Quando esquecer a senha, deve-se selecionar a opção "esqueceu sua senha".

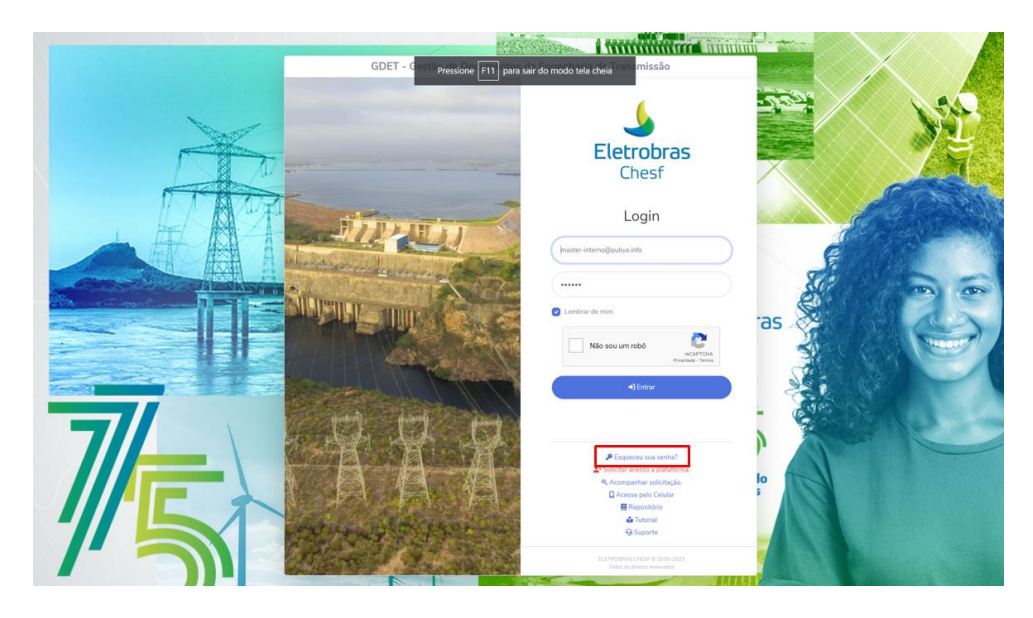

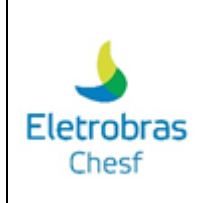

Feito isso, uma nova página será apresentada, sendo necessário preencher o seu e-mail. Após isso, o usuário receberá um e-mail de redefinição de senha e a sua senha será redefinida na plataforma.

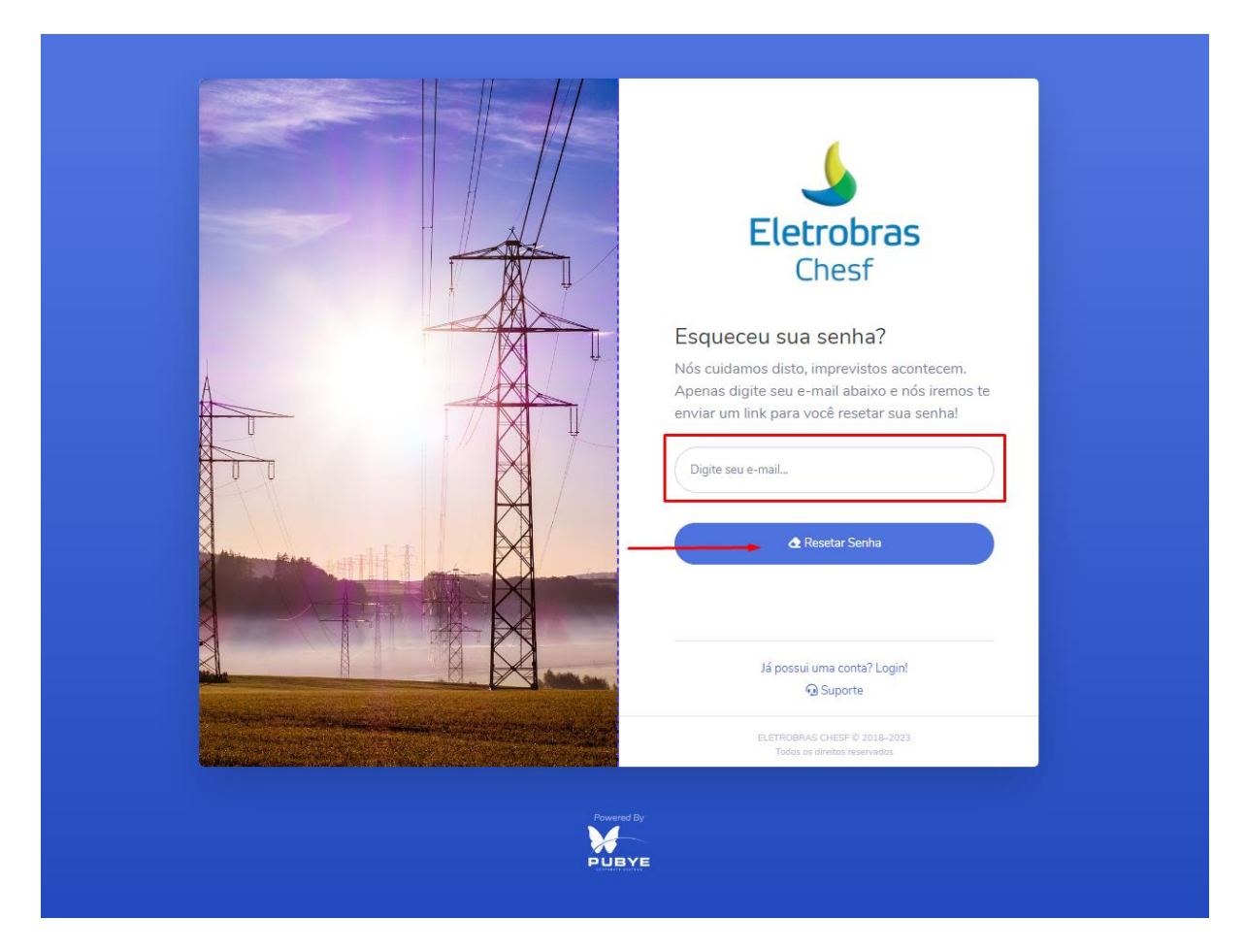

### 1.4. Usuário que deseja solicitar acesso na plataforma

Para solicitar o acesso na plataforma, o usuário deverá clicar na opção "solicitar acesso a plataforma".

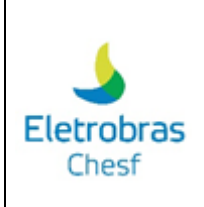

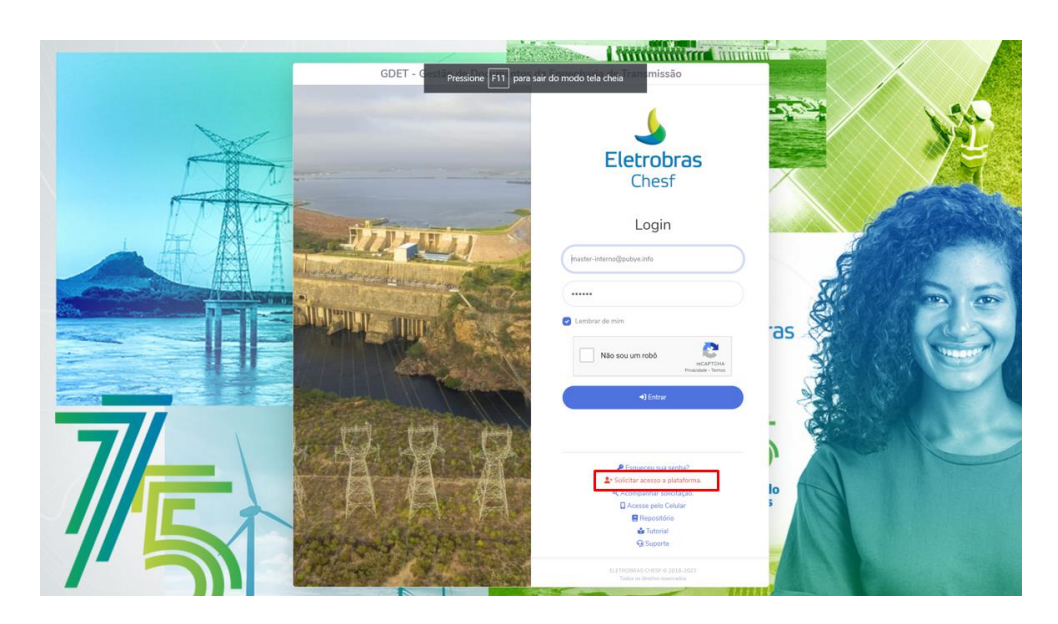

Feito isso, o usuário deverá preencher todos os campos, como:

Dados da empresa:

|                                                                                                    | <b>Eletrobras</b><br>Chesf                  |
|----------------------------------------------------------------------------------------------------|---------------------------------------------|
| And the Real Property lies of the Real Property lies of the Real Property lies of the Real Property lies of the | Solicitação de acesso a plataforma          |
|                                                                                                    | Dados da sua empresa                        |
|                                                                                                    | *CNPJ Inscrição Estadual                    |
|                                                                                                    | É necessário digitar o CNPJ.                |
|                                                                                                    | * RAZÃO SOCIAL                              |
|                                                                                                    | ▲ É necessário digitar a Razão Social.      |
|                                                                                                    | NOME FANTASIA                               |
|                                                                                                    | *CEP (*CIDADE AC *                          |
|                                                                                                    | ▲ Os campos CEP e Cidade são obrigatórios.  |
|                                                                                                    | *ENDEREÇO N°                                |
|                                                                                                    | A É necessário digitar o Endereço completo. |
|                                                                                                    | COMPLEMENTO                                 |
|                                                                                                    | É necessário digitar o Endereço completo.   |

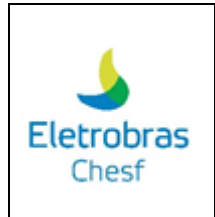

Dados para contato:

|     | Dados para Contato                      |
|-----|-----------------------------------------|
|     | * NOME                                  |
|     | ▲ É necessário digitar o nome completo. |
| K M | *e-mail                                 |
|     | ▲ É necessário digitar o E-mail.        |
|     | Telefone * Celular                      |
|     | ▲ É necessário digitar o Celular.       |
|     |                                         |

Perfil de acesso e solicitação de acesso a eventos:

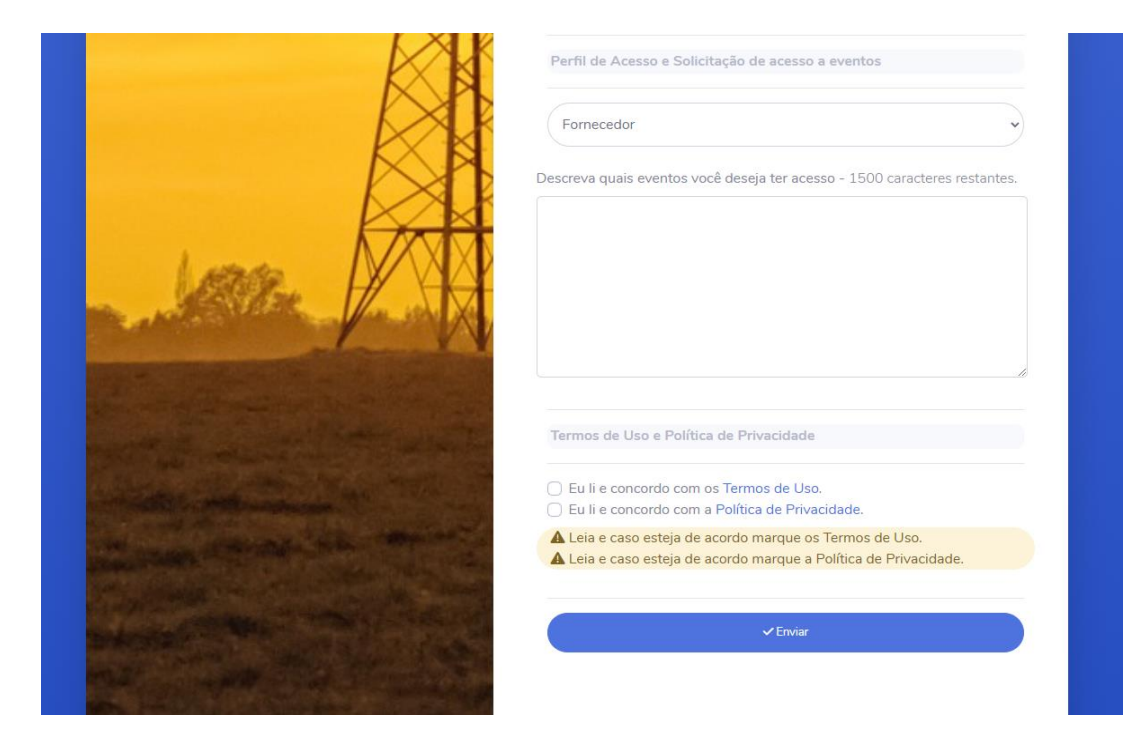

1.5. Acompanhar a solicitação de acesso na plataforma

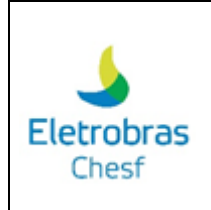

Para acompanhar a solicitação de acesso na plataforma, o usuário deve clicar na opção "acompanhar solicitação".

| GDET - C Pressione F11 para s | air do modo tela cheia missão                                                                           | $\times$                              |
|-------------------------------|----------------------------------------------------------------------------------------------------|---------------------------------------|
|                               | Eletrobras<br>Chesf                                                                                     | N <sup>1</sup>                        |
| A A A MIRINA                  | Login                                                                                                   |                                       |
|                               | Carbon de min     Carbon de min     Carbon de min     Carbon de min     Carbon de min     Carbon de min | C C C C C C C C C C C C C C C C C C C |
|                               | Engenes sus senta?     Concerne subscription     Concerner subscription     Societation                 |                                       |
|                               | Min Hopostovo<br>Minimi<br>Gisporte<br>ELTRODAS O(21/ 2 235.2027<br>Maria A division menodia            |                                       |

Feito isso, será visualizado uma nova página que deverá ser preenchida com o email cadastrado na aba de solicitação e em seguida clicar em "buscar".

| A            | Eletrobras<br>Chesf                                                                                                    |
|--------------|----------------------------------------------------------------------------------------------------|
|              | Acompanhar Solicitação<br>Digite o E-mail                                                                                          |
| and the loss | Q Buscar                                                                                                    |
|              | Já possui uma conta? Login!<br><b>4</b> Solicitar acesso a plataforma.<br>ELETROBING CHEDR © 2016-2023 Tubin es divetas reservadas |

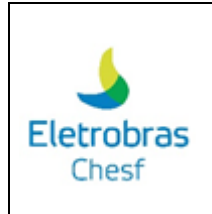

### 1.6. Acesso a plataforma pelo celular

Para acessar a plataforma através do celular, você deve clicar no ícone destacado na imagem a seguir:

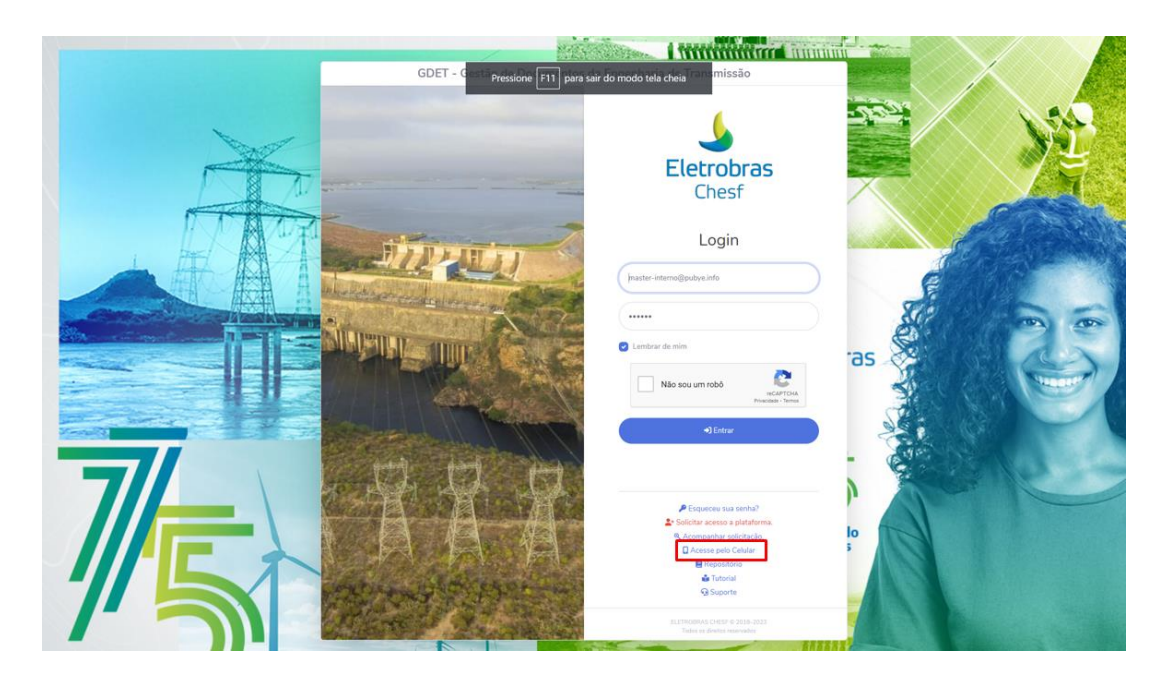

Feito isso, você visualizará o QrCode para conectar a plataforma em seu celular. Para isso, basta posicionar a câmera do celular em frente ao QrCode e clicar na opção de acessar a página.

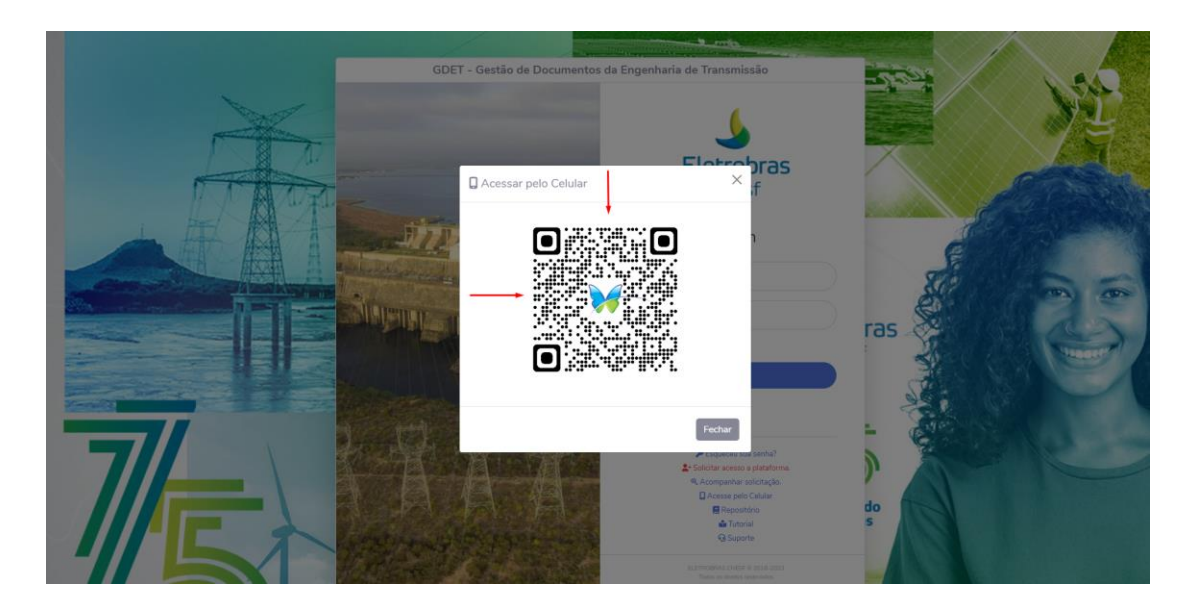

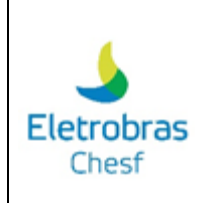

### 1.7. Acesso ao repositório

Para acessar o manual da plataforma e outros documentos de acesso, você precisa clicar na opção destacada na imagem abaixo:

| GDET - C Pressione F11 para s | air do modo tela cheia missão                                                                                                    |         |
|-------------------------------|----------------------------------------------------------------------------------------------------|---------|
|                               | <b>Eletrobras</b><br>Chesf                                                                                                    |         |
| AT SURDI                      | Login<br>(haster-interne@pubys.info                                                                                                    |         |
|                               | Nio sou um robo     Nio sou um robo     Micro sou um robo     Micro sou um robo     Micro sou um robo     Micro sou um robo     Micro sou um robo     Micro sou um robo     Micro sou um robo     Micro sou um robo | as § () |
| 7                             | 4) Extrar                                                                                                    |         |
|                               | Explored use service     Accessed a statement     Accessed a statement     Accessed a statement     Beneotics     Generation     Generation     Generation                                                          |         |
|                               | ELETRICOMA CHESF & 2028-2023<br>Todas in direkta smarkada                                                                                                    |         |

| Repositório                    | ×      |
|--------------------------------|--------|
| 1. Manual de uso da plataforma |        |
|                                | Fechar |

### 1.8. Acesso ao tutorial da plataforma

Ao clicar na opção "Tutorial", o usuário é redirecionado à página que contém os vídeos de treinamento da plataforma, conforme imagem a seguir:

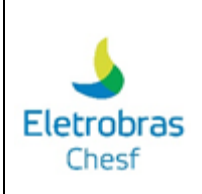

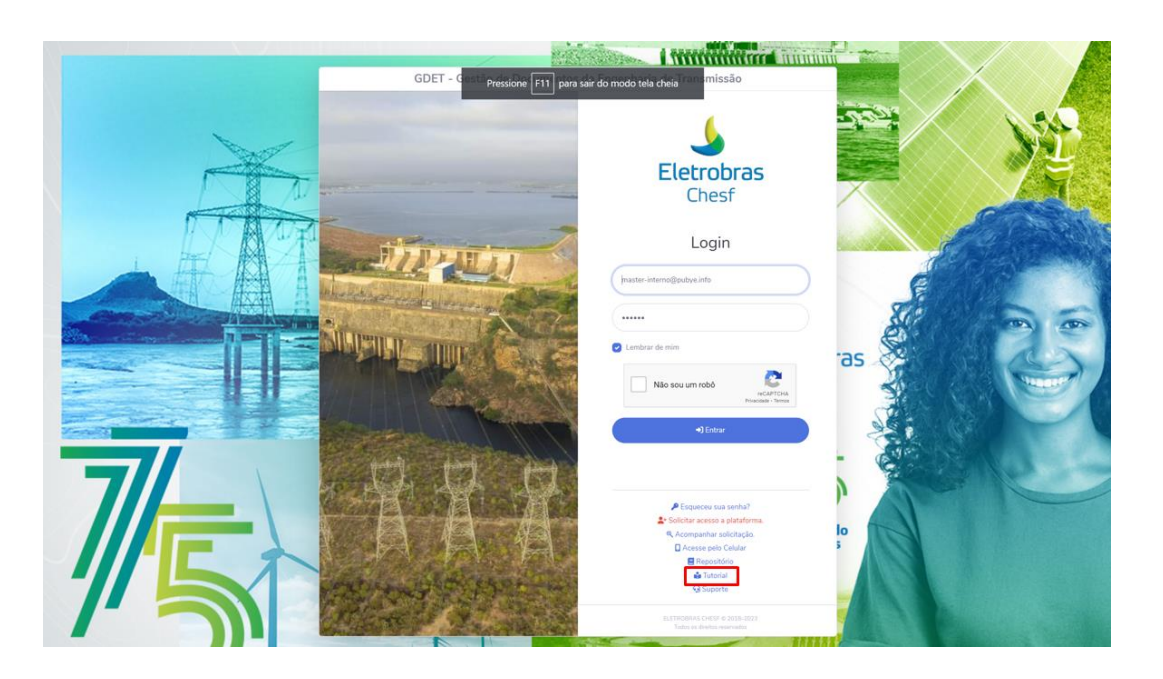

### 1.9. Acesso ao suporte da plataforma

A opção do suporte está disponível ao usuário que possui qualquer dúvida ou dificuldade com a plataforma. Para isso, basta clicar conforme imagem:

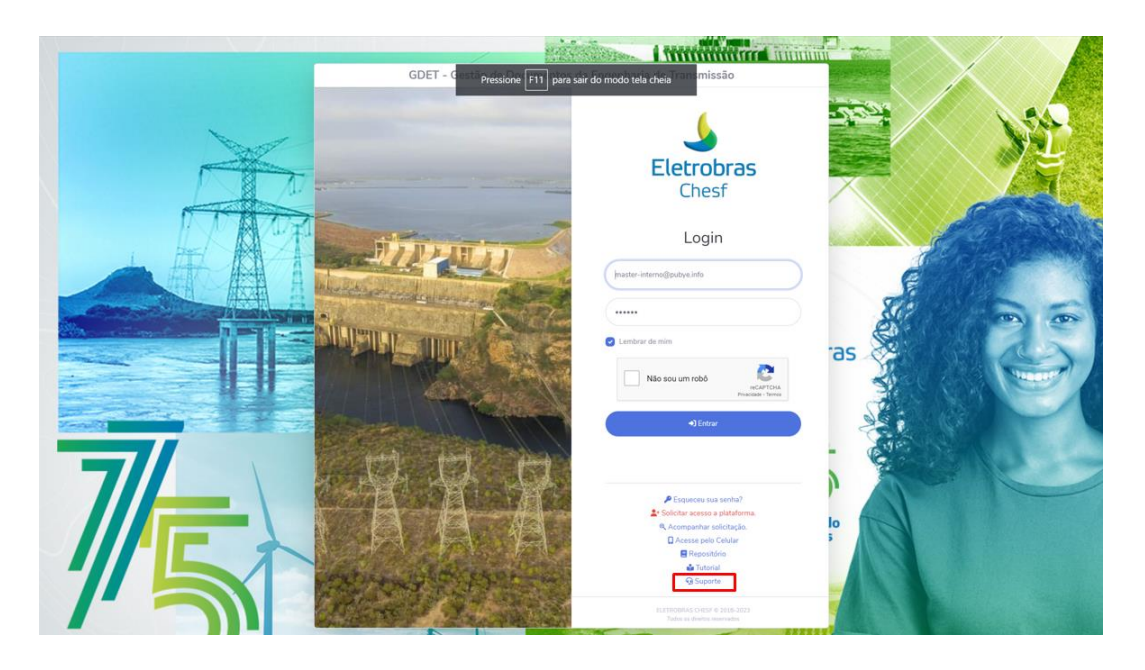

2. Tela principal ou inicial Fornecedor Externo

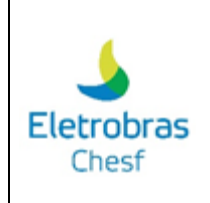

Após realizar o login na plataforma, o usuário terá acesso aos módulos que contém os documentos de Subestação, Linha de Transmissão e Controle de Qualidade.

| Electrobras<br>Chest  |                                    |                                      |    | A c <sup>#</sup> MASTER EXTERNO<br>master-externo@pubye.info<br>Sessilo: 001151 |
|-----------------------|------------------------------------|--------------------------------------|----|---------------------------------------------------------------------------------|
|                       | III Má                             | dulos                                |    |                                                                                 |
|                       |                                    |                                      |    |                                                                                 |
| Documentos SE         | Documentos LT                      | Controle de Qualidade                |    |                                                                                 |
|                       |                                    |                                      |    |                                                                                 |
|                       |                                    |                                      | ØF | AQ 🍰 Usuário 🖏 Ternas e Cores [ 🕈 Sair                                          |
| T Quadro de Lembretes |                                    |                                      |    | + Inserir                                                                       |
|                       | Crie um L                          | embrete.                             |    |                                                                                 |
|                       |                                    |                                      |    |                                                                                 |
|                       | Útimo acesso: 027<br>ELETROBRAS CH | 0/2023 - 21:28:30<br>ESF © 2018-2023 |    |                                                                                 |

#### 2.1. Acesso ao FAQ (Questões Frequentemente Perguntadas)

Através do FAQ, o usuário encontrará um espaço para visualizar as principais dúvidas e respostas sobre a plataforma.

| Sector Sector Se |                 |                       | <br>A ster externo@pubye.info     |
|----------------------------------------------------------------------------------------------------|-----------------|-----------------------|-----------------------------------|
|                                                                                                    | III Ma          | ódulos                |                                   |
| Documentos SE                                                                                                    | Documentos LT   | Controle de Qualidade |                                   |
|                                                                                                    |                 |                       | AQ Susário 🖏 Temas e Cores 🚺 Sair |
| T Quadro de Lembretes                                                                                                    |                 |                       | + Inserir                         |
|                                                                                                    | Crie um         | Lembrete.             |                                   |
|                                                                                                    | Uters source 60 | 100012 - 21-020       |                                   |

### 2.2. Ajustar as configurações do usuário

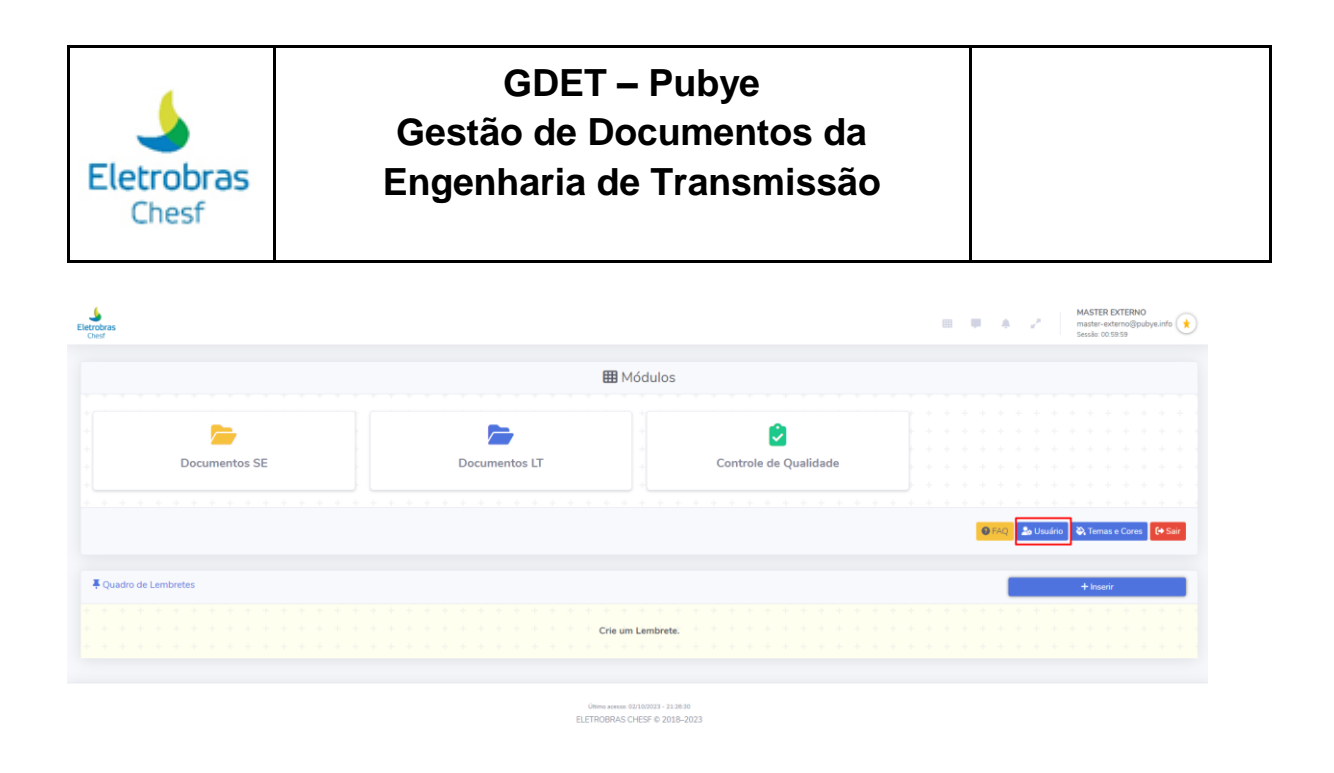

Após clicar para ajustar o perfil, o usuário pode alterar a senha e a imagem do perfil seguindo as instruções apresentadas ao final da tela. Feito isso, basta clicar em "Alterar" para confirmar os ajustes.

| <ul> <li>Osuario: master-externo@pubye.</li> </ul> | imo             |  |
|----------------------------------------------------|-----------------|--|
| ogin (E-mail)                                      |                 |  |
| master-externo@pubye.info                          |                 |  |
| enha                                               | Confirmar Senha |  |
|                                                    |                 |  |
|                                                    |                 |  |
| Foto                                               |                 |  |
|                                                    |                 |  |
| 🕞 Selecionar os Arquivos                           |                 |  |
|                                                    |                 |  |
| Arraste e solte os arquivos dentro deste quad      | iro.            |  |
|                                                    |                 |  |
|                                                    |                 |  |
|                                                    |                 |  |
|                                                    |                 |  |
|                                                    |                 |  |
|                                                    |                 |  |
|                                                    |                 |  |
|                                                    |                 |  |
|                                                    |                 |  |
| 1). foto_4_2.gif (20.12 KB)                        |                 |  |
|                                                    |                 |  |

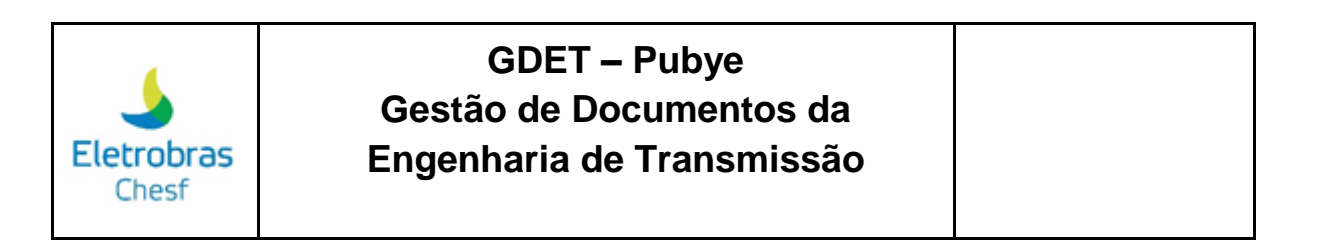

| 1). foto_4_2.gif (20.1                | 2 KB)                   | etar               |      |  |
|---------------------------------------|-------------------------|--------------------|------|--|
|                                       |                         |                    | <br> |  |
| Instruções:<br>→Clique no botão "Sele | cionar os Arquivos" e e | scolha a sua foto; |      |  |
| →Se preferir arraste a fo             | to para dentro o quadr  | o ponumado,        |      |  |

### 2.3. Alterar o tema e as cores

| Eletrobres<br>Creat   |               |                       |  |     | 2    |       | MASTER E<br>master-ext<br>Sessiia: 00.5 | XTERNO<br>erno@pub<br>9:57 | ye.info 🔶       |
|-----------------------|---------------|-----------------------|--|-----|------|-------|-----------------------------------------|----------------------------|-----------------|
|                       | E N           | lódulos               |  |     |      |       |                                         |                            |                 |
|                       | <b>&gt;</b>   | ۲                     |  |     |      |       |                                         |                            |                 |
| Documentos SE         | Documentos LT | Controle de Qualidade |  |     |      |       |                                         |                            |                 |
|                       |               |                       |  | FAQ | 🎝 Us | uário | 🖏 Temas                                 | e Cores                    | <b>[</b> ♦ Sair |
| ₩ Quadro de Lembretes |               |                       |  |     |      |       | + Inseria                               |                            |                 |
|                       | Crie un       | n Lembrete.           |  |     |      |       |                                         |                            |                 |
|                       |               |                       |  |     |      |       |                                         |                            |                 |

× Fechar

Útimo acesso: 02/10/2023 - 21:26:30 ELETROBRAS CHESF © 2018-2023

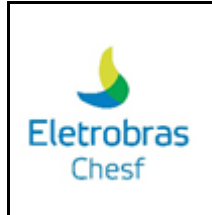

Após clicar para ajustar o tema e as cores da plataforma, será apresentada uma tela com as cores e temas disponíveis para seleção.

| 💫 Temas e Cores                                         | × |
|---------------------------------------------------------|---|
| T Cores do Sistema                                      |   |
| Cor da Barra Topo                                       |   |
|                                                         |   |
| Cor do Texto - Barra Topo                               |   |
|                                                         |   |
| Cor do Menu Lateral                                     |   |
|                                                         |   |
| P Tema do Menu do Sistema de Gestão de Documentos (SGD) |   |
| Windows XP ~                                            |   |
|                                                         |   |
|                                                         |   |
| × Fechar 🗸 Salva                                        | r |

#### 2.4. Sair da plataforma

Ao clicar no ícone destacado na imagem abaixo, o usuário será desconectado da plataforma.

| srobras<br>Neof     |               |                       | •   | ٠  | Z    |       | MAST<br>master<br>Sessão | ER EXTE | ,RNO<br>x⊜pubye | einfo ( |
|---------------------|---------------|-----------------------|-----|----|------|-------|--------------------------|---------|-----------------|---------|
|                     | ⊞ N           | lódulos               |     |    |      |       |                          |         |                 |         |
| <b>&gt;</b>         | <b></b>       | 2                     |     |    |      |       |                          |         |                 |         |
| Documentos SE       | Documentos Li | Controle de Qualidade |     |    |      |       |                          |         |                 |         |
|                     |               |                       | 0.5 | AQ | 🎝 Us | uirio | Q, Ter                   | nas e C | res             | (+ Sa   |
| Quadro de Lembretes |               |                       |     |    |      |       | + In                     | serir   |                 |         |
|                     |               |                       |     |    |      |       |                          |         |                 |         |
|                     | Crie un       | n Lembrete.           |     |    |      |       |                          |         |                 |         |
|                     |               |                       |     |    |      |       |                          |         |                 |         |
|                     | Útimo acesso  | 03/03/023 - 31.26.30  |     |    |      |       |                          |         |                 |         |

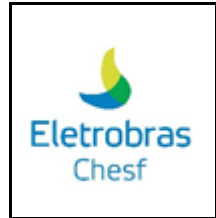

#### 2.5. Criar um lembrete pessoal

Nesse campo, o usuário tem a possibilidade de criar um lembrete próprio, sendo um espaço único de anotações.

| Betrobras<br>Chert    |                                  |                                        |       | 2     | MAS'<br>maste<br>Sessi | TER EXTERN<br>er-externo@p<br>α 00:57:03 | IO<br>pubye.info |
|-----------------------|----------------------------------|----------------------------------------|-------|-------|------------------------|------------------------------------------|------------------|
|                       | III Ma                           | ódulos                                 |       |       |                        |                                          |                  |
| Documentos SE         | Documentos LT                    | Controle de Qualidade                  |       |       |                        |                                          |                  |
|                       |                                  |                                        | € FAC | a Usu | ário 🖏 Te              | imas e Core                              | s C+ Sair        |
| ₹ Quadro de Lembretes |                                  |                                        |       |       | + 10                   | iserir                                   |                  |
|                       | Crie um                          | Lembrete.                              |       |       |                        |                                          |                  |
|                       | Útimo acesso 02<br>ELETROBRAS CI | /102023 - 21:26:30<br>HESF © 2018-2023 |       |       |                        |                                          |                  |

Ao clicar na opção "Inserir" será apresentado uma aba com o campo de título e texto com ferramenta de edição do texto. Para salvar é necessário selecionar a opção "Criar".

| C | C     | riar | Lem    | bre  | te      |      |               |            |          |                          |      |   |   |     |   |   |       |         |              | ×           |
|---|-------|------|--------|------|---------|------|---------------|------------|----------|--------------------------|------|---|---|-----|---|---|-------|---------|--------------|-------------|
|   | Títul | )    |        |      |         |      |               |            |          |                          |      |   |   |     |   |   |       |         |              |             |
|   |       |      |        |      |         |      |               |            |          |                          |      |   |   |     |   |   |       |         |              |             |
| - | Texto | )    |        |      |         |      |               |            |          |                          |      |   |   |     |   |   |       |         |              |             |
|   | Arq   | uivo | Editar | Visu | Jalizar | Inse | erir Formatar | Ferramenta | s Tabela | a Ajuda                  |      |   |   |     |   |   |       |         |              |             |
|   | 4     | ð    | в      | Ι    | U       | ÷    | Helvetica     | ∨ 14px     |          | ✓ Parágrafo              | ~    | ≡ | Ŧ | ∃ ≣ | ⊒ | Ē | ìE    | ~ 13 \  |              |             |
|   |       |      |        |      |         |      |               |            |          |                          |      |   |   |     |   |   |       |         |              |             |
|   |       |      |        |      |         |      |               |            |          |                          |      |   |   |     |   |   |       |         |              |             |
|   |       |      |        |      |         |      |               |            |          |                          |      |   |   |     |   |   |       |         |              |             |
|   |       |      |        |      |         |      |               |            |          |                          |      |   |   |     |   |   |       |         |              |             |
|   |       |      |        |      |         |      |               |            |          |                          |      |   |   |     |   |   |       |         |              |             |
|   |       |      |        |      |         |      |               |            |          |                          |      |   |   |     |   |   |       |         |              |             |
|   |       |      |        |      |         |      |               |            |          |                          |      |   |   |     |   |   |       |         |              |             |
|   |       |      |        |      |         |      |               |            |          |                          |      |   |   |     |   |   |       |         |              |             |
|   |       |      |        |      |         |      |               |            |          |                          |      |   |   |     |   |   |       |         |              |             |
|   |       |      |        |      |         |      |               |            |          |                          |      |   |   |     |   |   |       |         |              |             |
|   |       |      |        |      |         |      |               |            |          |                          |      |   |   |     |   |   |       |         |              |             |
|   | 0     |      |        |      |         |      |               |            |          |                          |      |   |   |     |   |   | 0.041 | AVRAC D |              | DOD TINIK . |
|   | P     |      |        |      |         |      |               |            |          |                          |      |   |   |     |   |   | U PAL | AVRAS D | IS IN IDUIDU | POR HINY Z  |
|   | _     |      |        |      |         | _    |               |            |          |                          |      |   |   |     |   |   |       |         |              |             |
|   |       |      |        |      |         |      |               |            |          | <ul> <li>Cria</li> </ul> | ir 👘 |   |   |     |   |   |       |         |              |             |

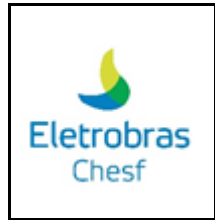

2.6. Itens da barra de navegação

Para acessar todos os módulos da plataforma, é necessário clicar na opção destacada na imagem abaixo:

| Electrobras<br>Chest |                                         |                                 | - | A c <sup>a</sup> MASTER D<br>master-entr<br>Sessilo: 00.59 | XTERNO<br>erno@pubye.info |
|----------------------|-----------------------------------------|---------------------------------|---|------------------------------------------------------------|---------------------------|
|                      | III Mód                                 | ulos                            |   |                                                            |                           |
| Documentos SE        | Documentos LT                           | Controle de Qualidade           |   |                                                            |                           |
|                      |                                         |                                 |   | FAQ                                                        | e Cores 🚺 🚺 Sair          |
| Quadro de Lembretes  |                                         |                                 |   | + Inserir                                                  |                           |
|                      | + + + + + + + + + + + + + + + + + + +   | nbrete.                         |   |                                                            |                           |
|                      | Utere server 127/02<br>ELETROBRAS CHEST | 023 - 22.21.48<br>F © 2018-2023 |   |                                                            |                           |

Feito isso, será apresentada uma tela com os módulos e a opção com um "X" para fechar a janela após conclusão.

| 🖽 Módulos          | ]                   | × |
|--------------------|---------------------|---|
|                    |                     |   |
| <b>∓</b> Quadro de | Lembretes + Incore  |   |
|                    | City unit Landstate |   |
|                    |                     |   |
|                    |                     |   |

Para acessar o quadro de avisos, o usuário precisa clicar no item, conforme imagem abaixo:

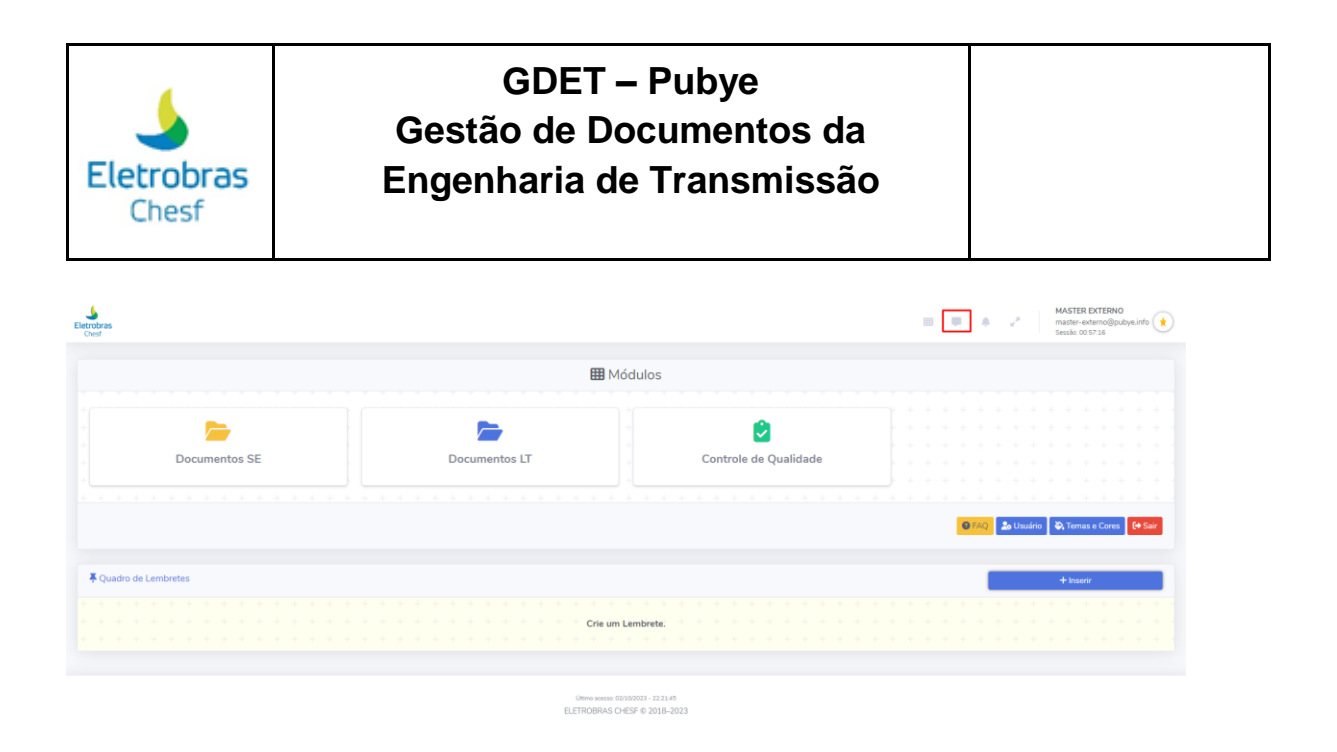

Feito isso, será apresentada uma tela com os avisos, caso tenha algum aviso para o usuário.

|                              |    | <br>1      | Q | uadro | de In  | form  | ações   | ]     |      |      | ×                 |
|------------------------------|----|------------|---|-------|--------|-------|---------|-------|------|------|-------------------|
| 🖽 Módulos                    |    | +          |   | Nen   | huma l | nform | ação ca | dastr | ada! | + -+ | - +<br>+ +<br>+ + |
|                              |    | * +<br>* + |   |       |        |       |         |       |      |      |                   |
| Controle de Qualidad         | de | + +<br>+ + |   |       |        |       |         |       |      |      |                   |
| * * * * * * * * * * * * * *  |    | * *<br>*   |   |       |        |       |         |       |      |      |                   |
|                              |    | +          |   |       |        |       |         |       |      |      |                   |
|                              |    | +          |   |       |        |       |         |       |      |      |                   |
| Crie um Lembrete.            |    | * +        |   |       |        |       |         |       |      |      |                   |
|                              |    | +          |   |       |        |       |         |       |      |      |                   |
| ELETROBRAS CHESF © 2018-2023 |    |            |   |       |        |       |         |       |      |      |                   |

O quadro de notificações fica disponível na opção marcada abaixo:

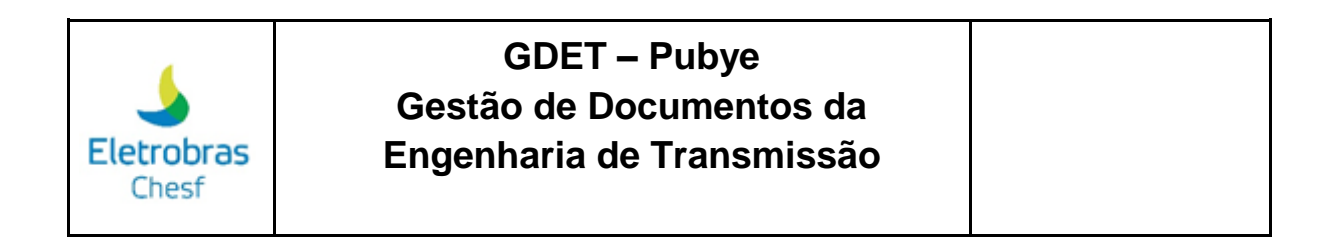

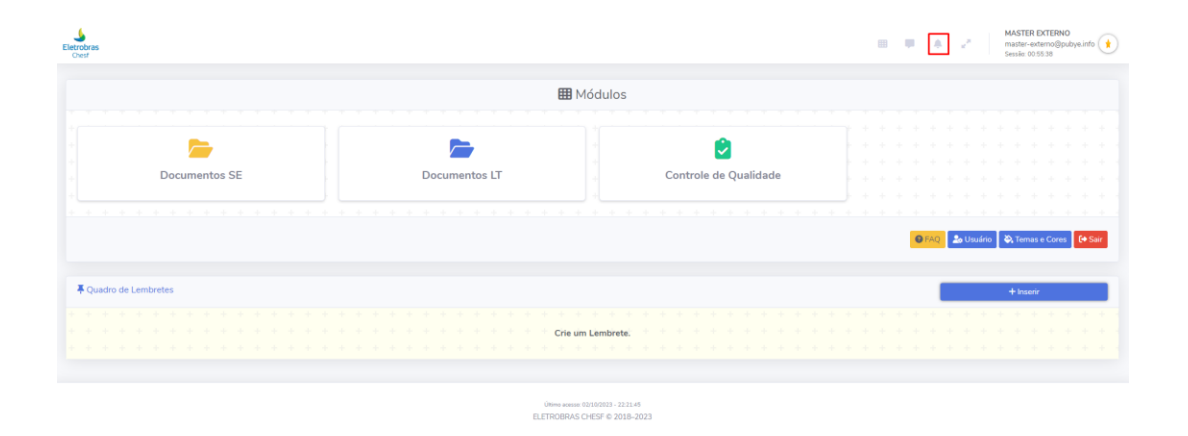

Ao clicar, será visualizado as notificações disponíveis para o usuário na plataforma.

|                                      |                |          | 🔳 I 🌲 Quadro de I |  | de N | lotif | icaç | ões | es |       |       | $\times$ |        |      |     |   |   |  |
|--------------------------------------|----------------|----------|-------------------|--|------|-------|------|-----|----|-------|-------|----------|--------|------|-----|---|---|--|
|                                      |                |          |                   |  |      |       | -    | ÷   | ÷  | ÷     |       |          |        | +    | ÷   | ÷ | - |  |
|                                      |                |          |                   |  |      |       |      | ÷.  | Vo | cê nã | o pos | sui n    | otific | açõe | es. |   |   |  |
| 🌐 Módulos                            |                |          |                   |  |      |       |      |     |    |       |       |          |        |      |     |   |   |  |
|                                      |                |          |                   |  |      |       |      |     |    |       |       |          |        |      |     |   |   |  |
| +                                    |                |          |                   |  |      | *     |      |     |    |       |       |          |        |      |     |   |   |  |
| +                                    |                |          |                   |  |      | * -   |      |     |    |       |       |          |        |      |     |   |   |  |
|                                      | Controlo do Ou | ualidada |                   |  |      |       |      |     |    |       |       |          |        |      |     |   |   |  |
|                                      | Controle de Qu | ualidade |                   |  |      |       |      |     |    |       |       |          |        |      |     |   |   |  |
|                                      |                |          |                   |  |      |       |      |     |    |       |       |          |        |      |     |   |   |  |
|                                      |                |          |                   |  |      |       |      |     |    |       |       |          |        |      |     |   |   |  |
|                                      |                |          |                   |  |      |       |      |     |    |       |       |          |        |      |     |   |   |  |
|                                      |                |          |                   |  |      |       |      |     |    |       |       |          |        |      |     |   |   |  |
|                                      |                |          |                   |  |      |       |      |     |    |       |       |          |        |      |     |   |   |  |
|                                      |                |          |                   |  |      |       |      |     |    |       |       |          |        |      |     |   |   |  |
|                                      |                |          |                   |  |      |       |      |     |    |       |       |          |        |      |     |   |   |  |
|                                      |                |          |                   |  |      |       |      |     |    |       |       |          |        |      |     |   |   |  |
| Crie um Lembrete.                    |                |          |                   |  |      |       |      |     |    |       |       |          |        |      |     |   |   |  |
|                                      |                |          |                   |  |      |       |      |     |    |       |       |          |        |      |     |   |   |  |
|                                      |                |          |                   |  |      |       |      |     |    |       |       |          |        |      |     |   |   |  |
|                                      |                |          |                   |  |      |       |      |     |    |       |       |          |        |      |     |   |   |  |
| Último acesso: 02/10/2023 - 22:21:45 |                |          |                   |  |      |       |      |     |    |       |       |          |        |      |     |   |   |  |
| ELLINOBRAS CRESP @ 2018-2023         |                |          |                   |  |      |       |      |     |    |       |       |          |        |      |     |   |   |  |
|                                      |                |          |                   |  |      |       |      |     |    |       |       |          |        |      |     |   |   |  |

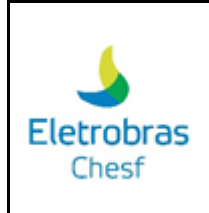

Para manter a tela cheia, é necessário que o usuário selecione a opção destacada na imagem abaixo:

| iterobras<br>Creat    |                                       |                       | l | •                 | 2   | ]          | MASTER I<br>master-ex<br>Sessão: 003 | EXTERNO<br>terno@pi<br>50:26 | )<br>abye.info |
|-----------------------|---------------------------------------|-----------------------|---|-------------------|-----|------------|--------------------------------------|------------------------------|----------------|
|                       | <b>III</b> N                          | lódulos               |   |                   |     |            |                                      |                              |                |
| <b>&gt;</b>           |                                       | Controlo de Qualidado |   |                   |     |            |                                      |                              |                |
|                       | + + + + + + + + + + + + + + + + + + + |                       |   | € 4<br>5 5<br>6 5 | • • | + +<br>+ + | 2) Temp                              | e Corre                      | fe Sair        |
| 🐺 Quadro de Lembretes |                                       |                       |   |                   |     |            | + Insen                              | r                            |                |
|                       |                                       |                       |   | * *               | 4 A | + +        | -                                    | -                            |                |
|                       | Crie un                               | n Lembrete.           |   |                   |     |            |                                      |                              |                |
|                       | Útivo acesso                          | 02/10/2023 - 22:21.45 |   |                   |     |            |                                      |                              |                |

Por fim, as informações do usuário como nome, e-mail e foto ficam disponíveis no canto superior do lado direito.

| Electobras<br>Chest |                                       |                                         |                 | 4. Z.              | MASTER EXTERNO<br>master-externo@pubye.info<br>Sessão: 00:49:18 |
|---------------------|---------------------------------------|-----------------------------------------|-----------------|--------------------|-----------------------------------------------------------------|
|                     | <b>III</b> N                          | lódulos                                 |                 |                    |                                                                 |
| Documentos SE       | Documentos LT                         | Controle de Qualidade                   |                 |                    |                                                                 |
|                     |                                       |                                         | • • • • • • • • | iFAQ               | o 🏹 Ternas e Cores 🚺 🔶 Sair                                     |
| Quadro de Lembretes | + + + + + + + + + + + + + + + + + + + | n Lembrete:                             |                 | + + + +<br>+ + + + | + Inserir<br>+ + + + + + + + + + + + + + + + + + +              |
|                     | Otimo acesso<br>ELETROBRAS            | 02100003 - 2221.45<br>CHESF © 2018-2023 |                 |                    |                                                                 |

#### 3. Tela Documentos SE

Após clicar na opção "Documentos SE" na tela de início, você terá as seguintes opções:

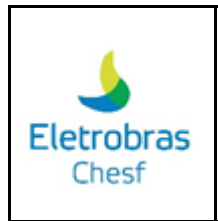

### 3.1 Acesso ao menu GDET

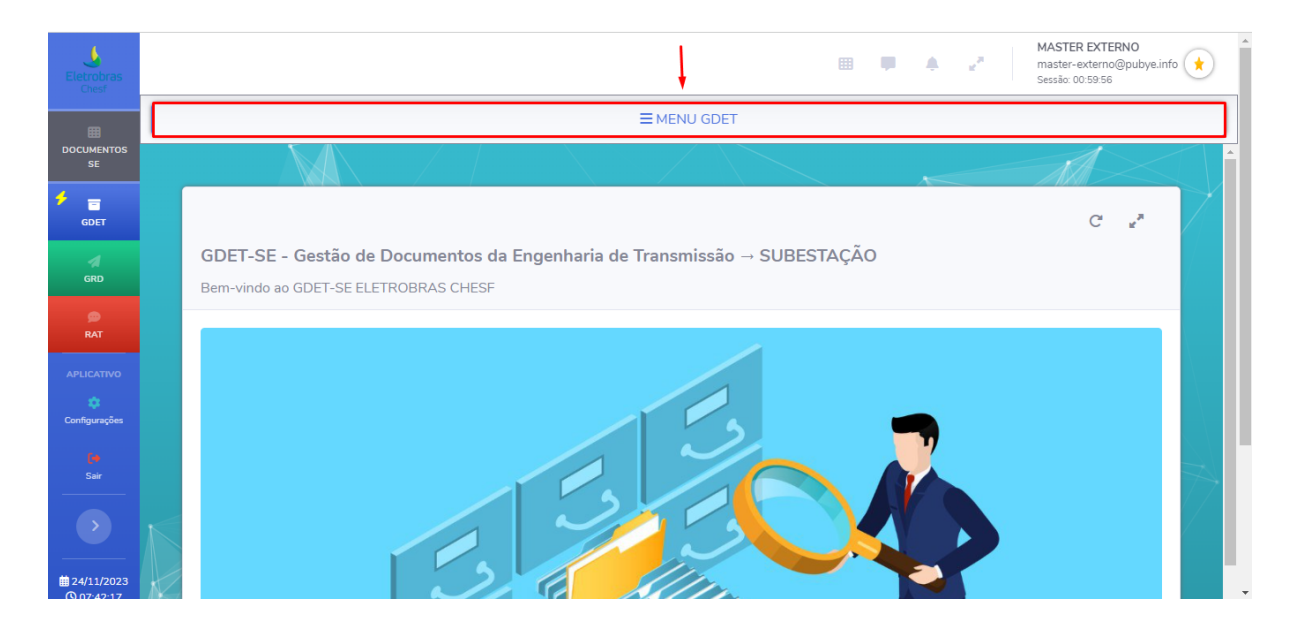

Para acessar o menu GDET, é necessário clicar na opção destacada na imagem acima. Feito isso, você terá acesso às obras designadas para você, como segue o exemplo abaixo:

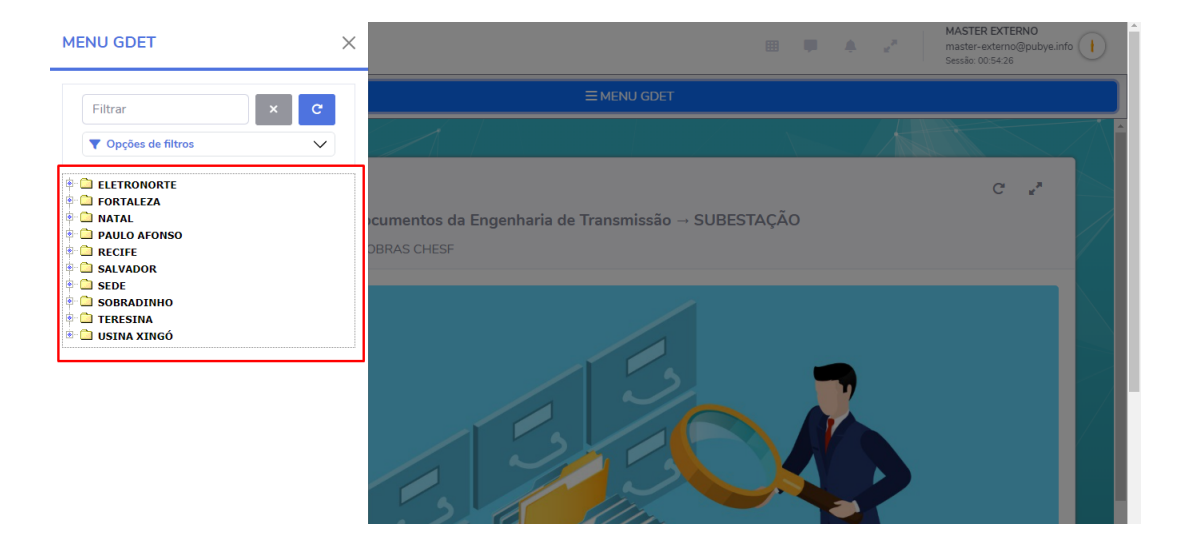

Para realizar uma busca, você tem como opção o campo de busca "Filtrar", ao lado tem um ícone "X" para limpar a busca, e em sequência, o ícone de atualização para resetar o menu. E para uma busca mais específica, você tem a opção "Opções de filtros", que fica localizado abaixo do campo de filtragem.

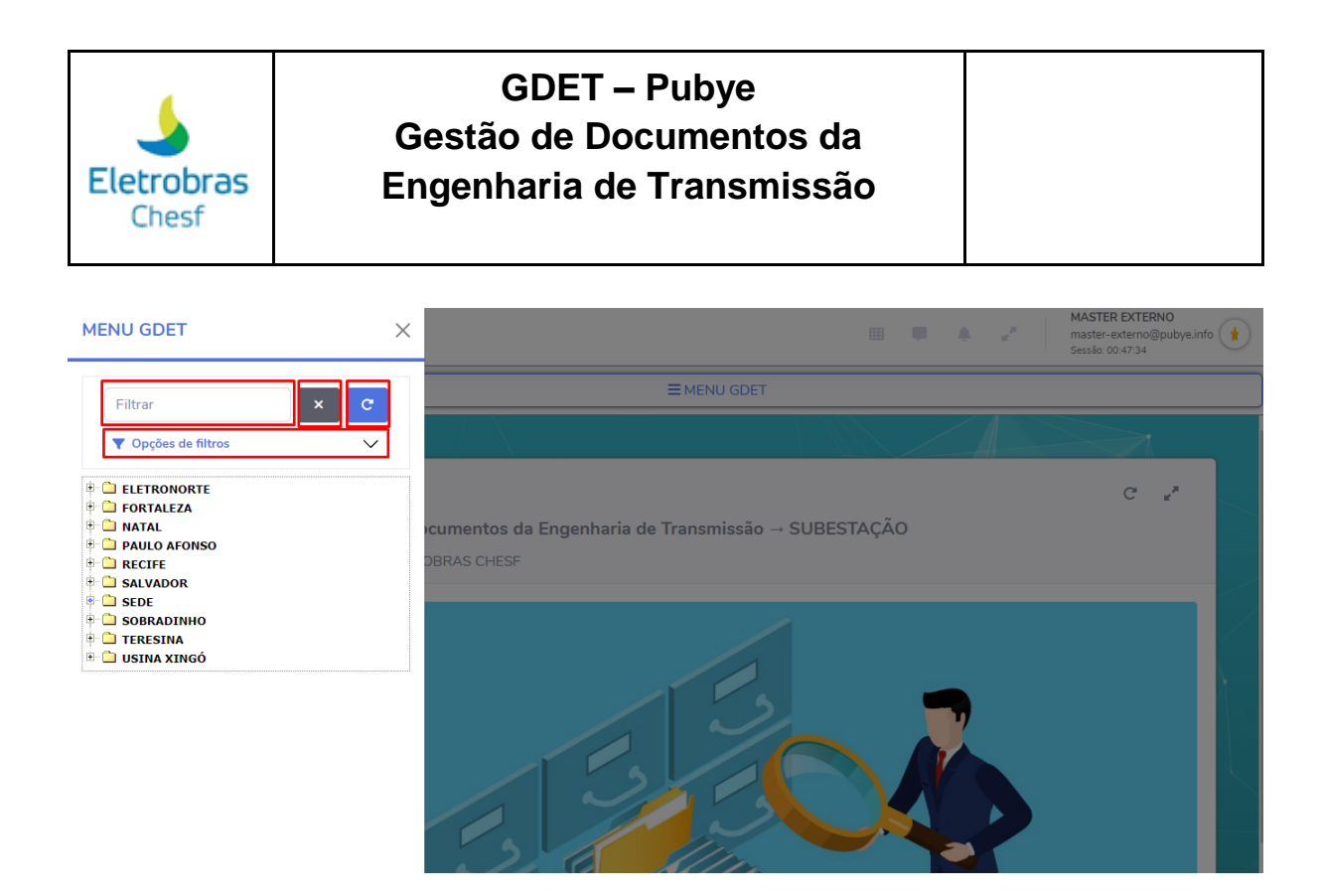

Para atualizar a página principal, você deve clicar na opção destacada na imagem abaixo:

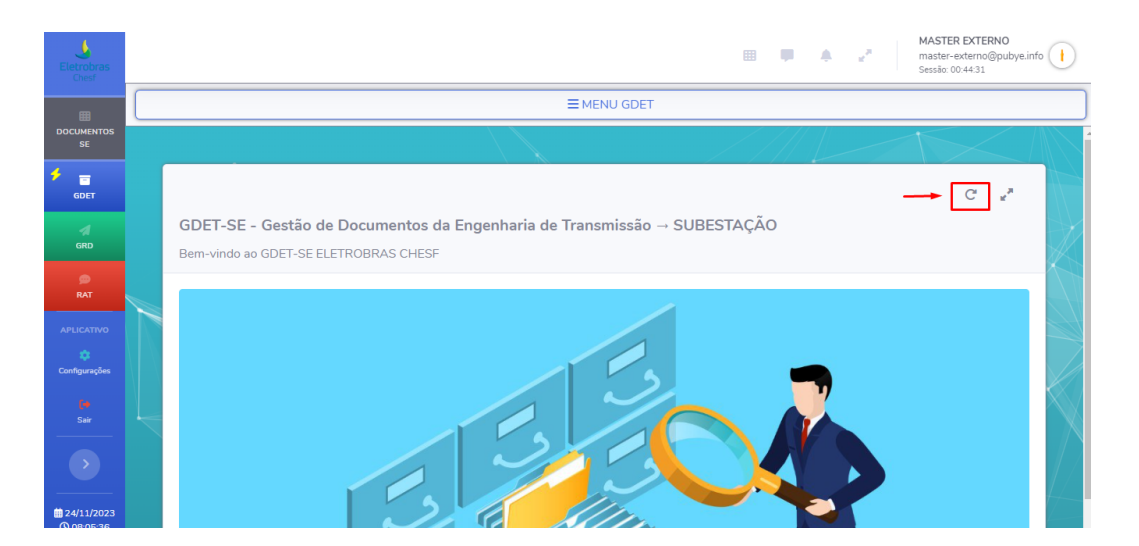

Respectivamente, você terá o ícone "Tela cheia" para expandir a tela. Para sair do modo "Tela cheia", você precisa clicar na tecla "Esc". Segue imagem:

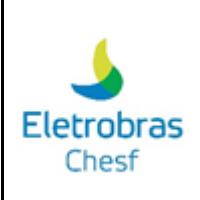

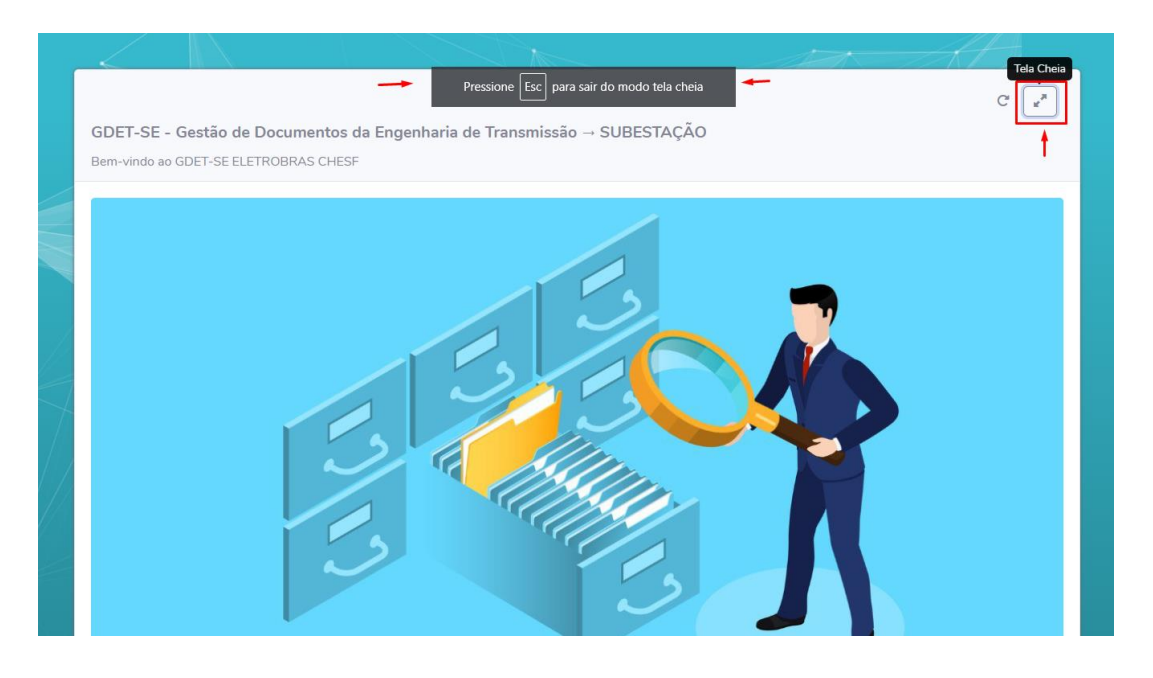

No canto esquerdo da tela, você tem a primeira opção "Documentos SE" que retorna para a tela inicial.

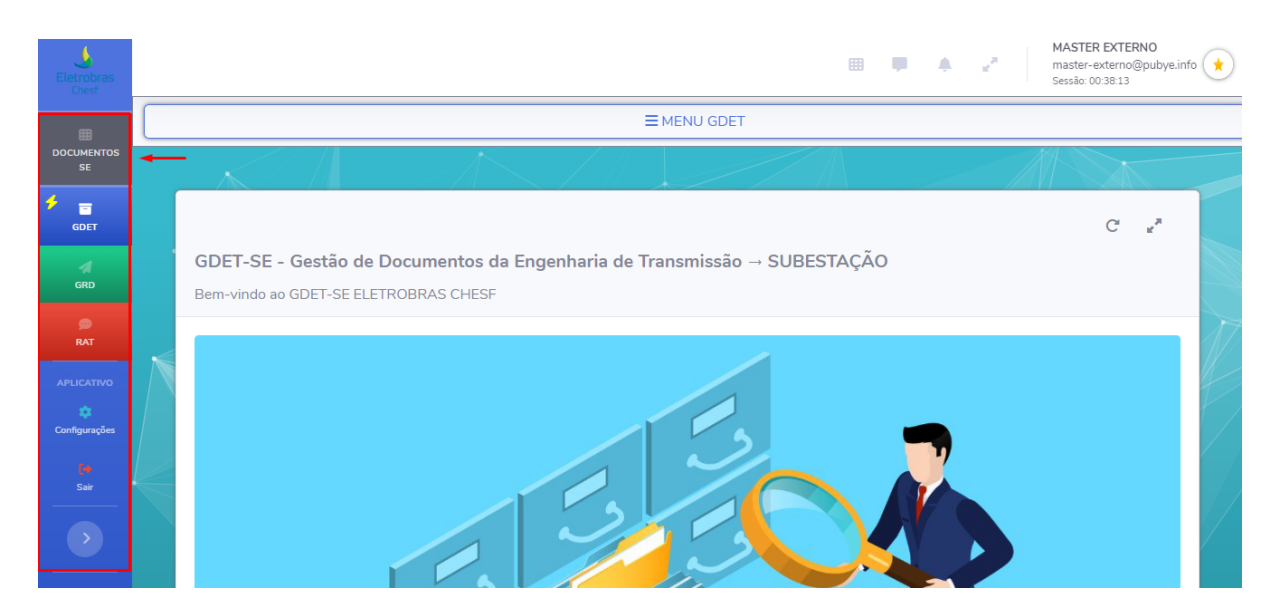

Logo abaixo, a opção "GDET" permanecerá na tela atual GDET.

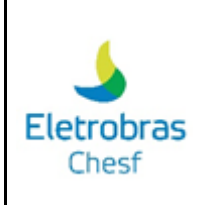

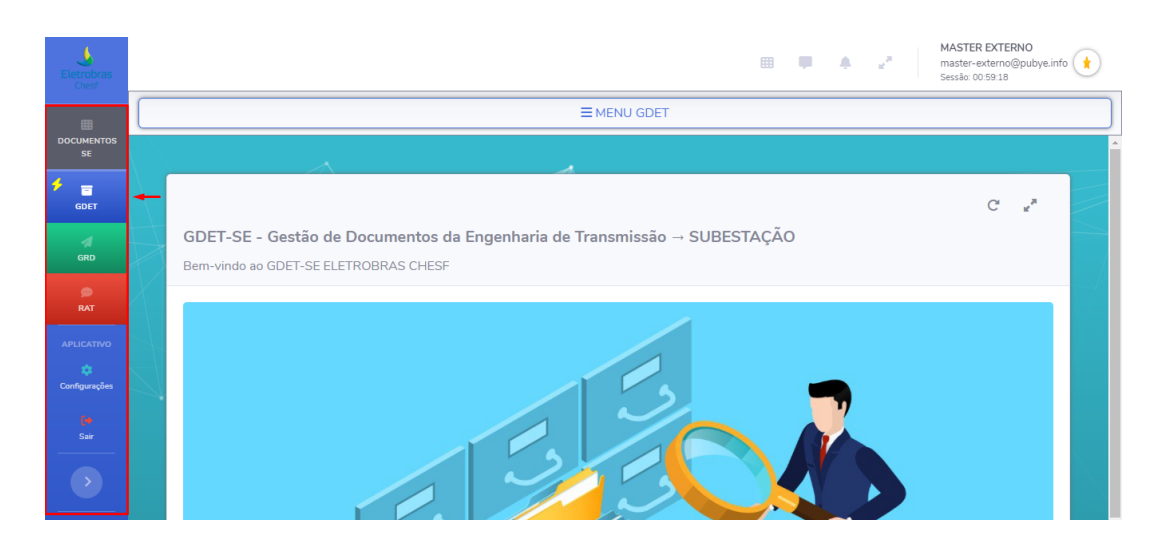

No campo "GRD", você encontrará a aba de visualização e pesquisa da GRD.

| Eletrobras<br>Chesf |                                                                                                    | · · ·               | MASTER EXTERNO<br>master-externo@pubye.info<br>Sessão: 00:59:20 |
|---------------------|----------------------------------------------------------------------------------------------------|---------------------|-----------------------------------------------------------------|
| DOCUMENTOS<br>SE    | GRD                                                                                                    |                     |                                                                 |
| ddet                | i Não é possível baixar as GRD'S do presente dia, pois ainda estão sendo produzidas e serão liberadas no dia seguinte. |                     | ₫ 🖡 🖻 🖶 🖬 -                                                     |
| d<br>GRD            | Mostrar 10 + registros                                                                                                 |                     | Procurar:                                                       |
| po<br>RAT           | ZIP 1: N° GRD                                                                                                    | 11 DATA ENVIO       |                                                                 |
| APLICATIVO          | Não foram ence                                                                                                    | ontrados resultados |                                                                 |
| Configurações       | Mostrando de 0 até 0 de 0 registros                                                                                    |                     | Anterior Seguinte                                               |
| Sàir                |                                                                                                    |                     |                                                                 |

Na tela apresentada, você tem a opção "Mostrar/registros" para selecionar o número de itens por pesquisa e o ícone "Procurar" para buscar uma GRD específica.

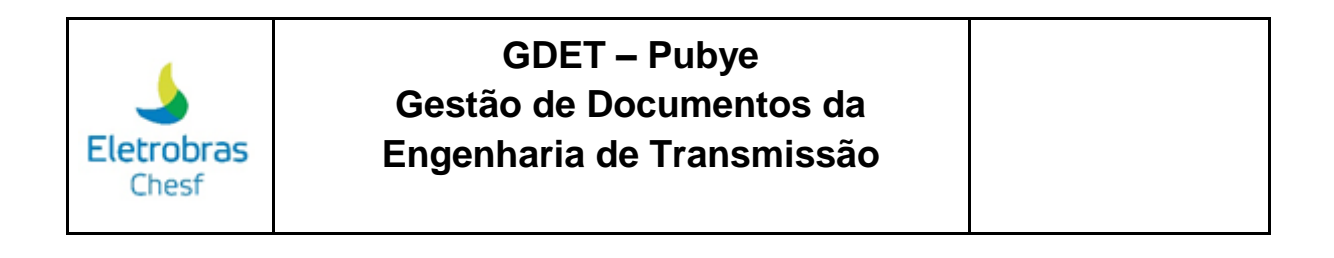

| ⊞ <b>₽</b> 4 2 <sup>8</sup>                                                                                               | MASTER EXTERNO<br>master-externo@pubye.info<br>Sessão: 00:57:42                                                                                                    |
|----------------------------------------------------------------------------------------------------|----------------------------------------------------------------------------------------------------|
| GRD                                                                                                    |                                                                                                    |
| i Não é possível baixar as GRD'S do presente dia, pois ainda estão sendo<br>produzidas e serão liberadas no dia seguinte. | ₫ 🖡 🖻 🖶 🚥•                                                                                                    |
|                                                                                                    |                                                                                                    |
| ZIP         TI         N* GRD         TI         DATA ENVIO                                                               | 11                                                                                                    |
| Não foram encontrados resultados                                                                                          |                                                                                                    |
| Mostrando de 0 até 0 de 0 registros                                                                                       | Anterior Seguinte                                                                                                    |
|                                                                                                    |                                                                                                    |
|                                                                                                    | GRD<br>i Não é possível baixar as GRD'S do presente dia, pois ainda estão sendo<br>produzidas e serão liberadas no dia seguinte.<br>Mostrar 10 • registros • Procur<br>ZIP 11 N° GRD 11 DATA ENVIO<br>Não foram encontrados resultados<br>Mostrando de 0 até 0 de 0 registros |

Para realizar o download da GRD, você tem as opções de copiar, baixar em pdf, baixar em Excel e a opção de imprimir. Essas opções se encontram, respectivamente, conforme destacado abaixo:

| Eletrobras<br>Chesf |                                                                                                    | Image: Search of the search of the search |
|---------------------|----------------------------------------------------------------------------------------------------|----------------------------------------------------------------------------------------------------|
| DOCUMENTOS<br>SE    | GRD                                                                                                    | 444                                                                                                    |
| 🐓 冒<br>GDET         | i Não é possível baixar as GRD'S do presente dia, pois ainda estão sendo produzidas e serão liberadas no dia seguinte. | dª № 6 🖶 00-                                                                                                    |
| d<br>GRD            |                                                                                                    |                                                                                                    |
| ø                   | Mostrar 10 🜩 registros                                                                                                 | Procurar:                                                                                                    |
| RAT                 | ZIP 11 N° GRD                                                                                                    | 11 DATA ENVIO                                                                                                    |
|                     | Não foram encor                                                                                                    | ontrados resultados                                                                                                    |
| Configurações       | Mostrando de 0 até 0 de 0 registros                                                                                    | Anterior Seguinte                                                                                                    |
| Central Sair        |                                                                                                    |                                                                                                    |
| $\diamond$          |                                                                                                    |                                                                                                    |

No ícone destacado na imagem abaixo, você pode ordenar de forma alfabética ou numérica as opções Nº GRD e Data de Envio.

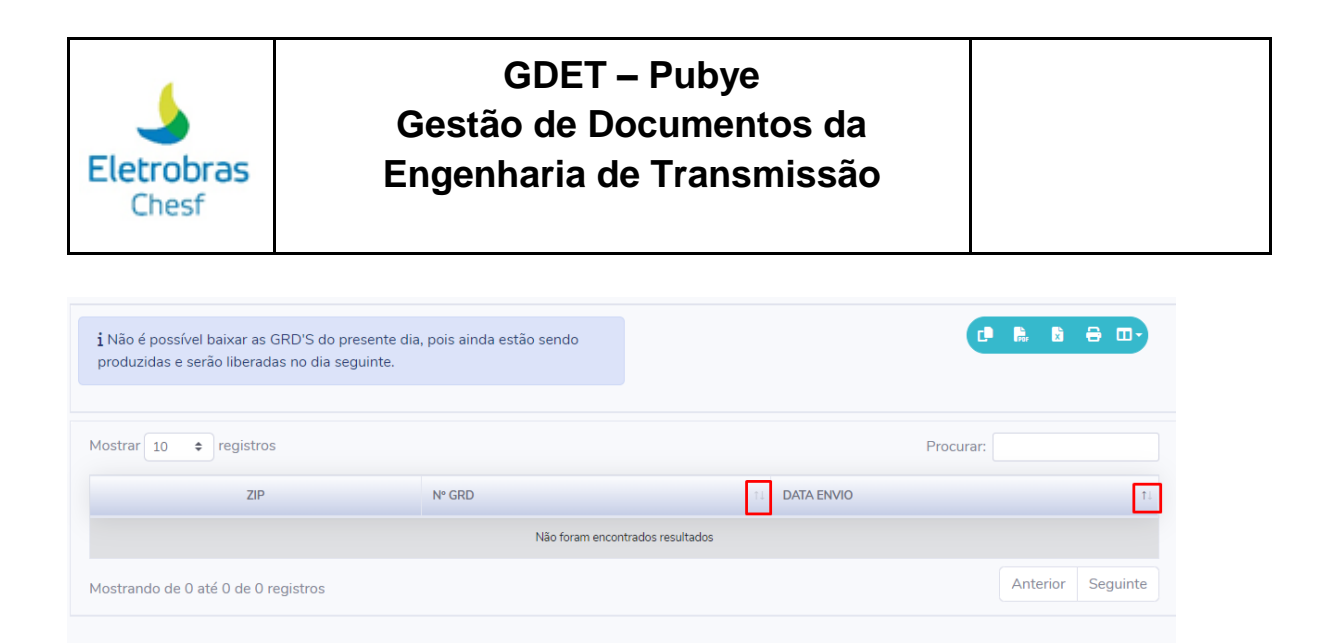

Para avançar para a página seguinte ou retornar para a página anterior, é necessário seguir as opções destacadas abaixo:

| Eletrobras<br>Chesf |                                                                                                    |        | ■ ■ ▲ 2           | MASTER EXTERNO<br>master-externo@pubye.info<br>Sessão: 00:49:25 |  |  |  |  |
|---------------------|----------------------------------------------------------------------------------------------------|--------|-------------------|-----------------------------------------------------------------|--|--|--|--|
| DOCUMENTOS<br>SE    | GRD                                                                                                    |        |                   |                                                                 |  |  |  |  |
| 🗲 🗃<br>GDET         | i Não é possível baixar as GRD'S do presente dia, pois ainda estão sendo produzidas e serão liberadas no dia seguinte. |        |                   |                                                                 |  |  |  |  |
| A<br>GRD            |                                                                                                    |        |                   |                                                                 |  |  |  |  |
| po<br>RAT           | Mostrar 10 💠 registros                                                                                                 |        |                   | Procurar:                                                       |  |  |  |  |
|                     | ZIP                                                                                                    | Nº GRD | DATA ENVIO        | 11                                                              |  |  |  |  |
|                     | Não foram encontrados resultados                                                                                       |        |                   |                                                                 |  |  |  |  |
| Configurações       | Mostrando de 0 até 0 de 0 registros                                                                                    |        | Anterior Seguinte |                                                                 |  |  |  |  |
| <b>[</b> ••<br>Sair |                                                                                                    |        |                   |                                                                 |  |  |  |  |
|                     |                                                                                                    |        |                   |                                                                 |  |  |  |  |
| $\diamond$          |                                                                                                    |        |                   |                                                                 |  |  |  |  |

Para buscar a RAT, você deve clicar na opção marcada abaixo:

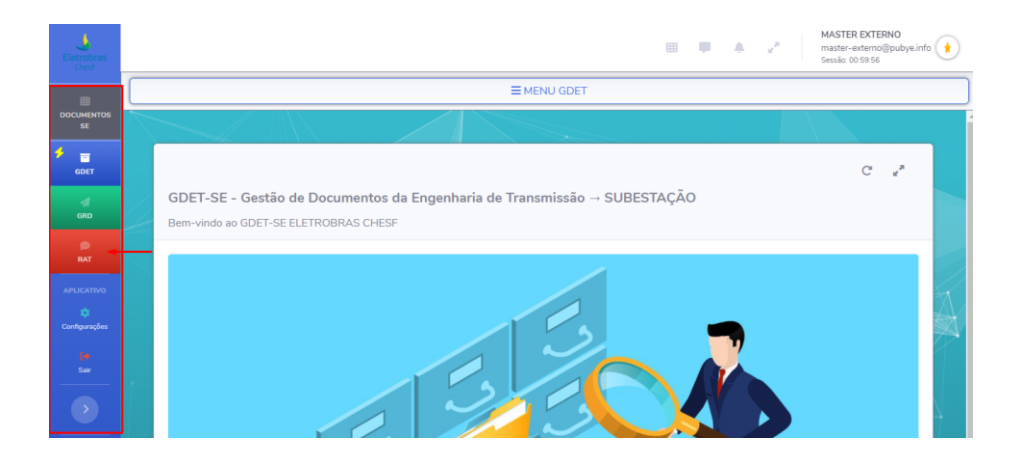

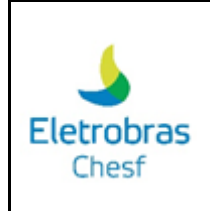

Logo abaixo, tem o ícone de "Configurações" que serve para ajustar as configurações de usuário, ajuste dos temas e cores e acesso ao FAQ.

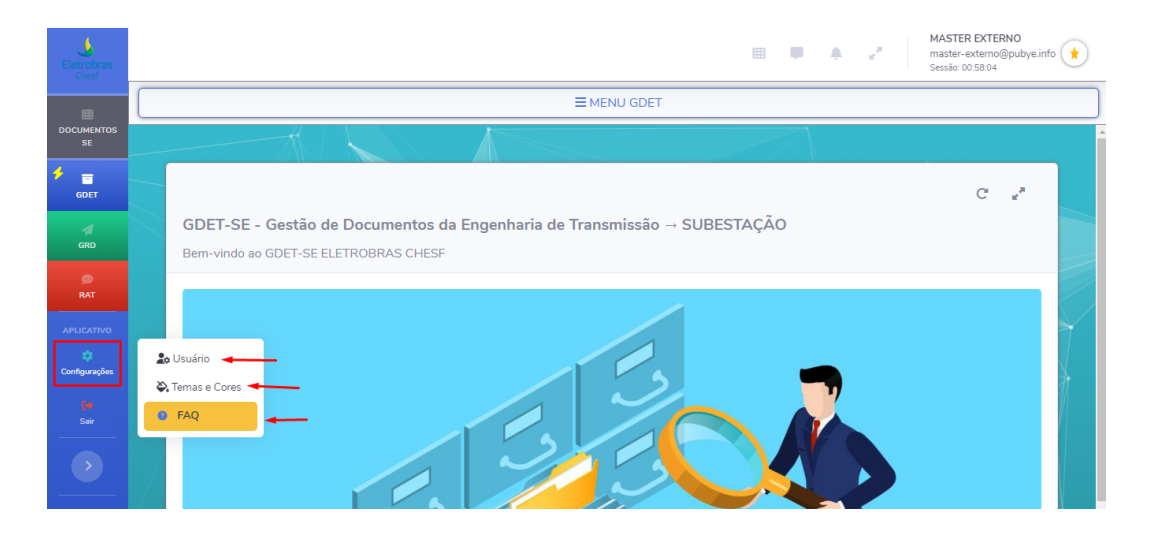

Ao clicar na opção "Sair", será apresentado o alerta de confirmação para sair da plataforma GDET. Segue imagem:

| Eletrobras                  |                                                                  | Alerta!                                                         | • • • | e" | AASTER EXTERNO<br>master-externo@pubye.info |
|-----------------------------|------------------------------------------------------------------|-----------------------------------------------------------------|-------|----|---------------------------------------------|
|                             | De                                                               | eseja realmente deslogar do aplicativo?<br>X Fechar V Confirmar |       |    |                                             |
| GRD                         | GDET-SE - Gestão de Documen<br>Bem-vindo ao GDET-SE ELETROBRAS C | ntos da Engenharia de Transmissão → SUBESTAÇÃO<br>CHESF         | <br>, |    |                                             |
| APLICATIVO<br>Configurações |                                                                  | 5                                                               |       |    |                                             |
| (re<br>Sair                 |                                                                  |                                                                 |       |    |                                             |